## Jak stworzyć Staff Account na swoim koncie IDS?

## 1. Wejdź w zakładkę "Konto" na stronie IDS

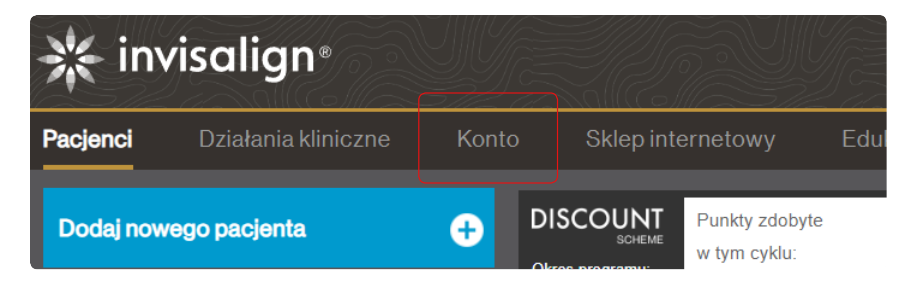

## 2. Kliknij zakładkę "Personel" i "Dodaj nowe konto"

| 🔆 invi     | salign®             |                |                   |          |  |
|------------|---------------------|----------------|-------------------|----------|--|
| Pacjenci   | Działania kliniczne | Konto          | Sklep internetowy | Edukacja |  |
| Podsumowan | ie Płatności        | Profil lekarza | Advantage         | Personel |  |
|            |                     |                |                   |          |  |

Udostępnij pracownikom własne konta na stronie dla lekarzy Invisalign.

Nazwa logowania dla pracowników zapewni im dostęp do dowolnej kombinacji następujących ról, które można przypisać podczas tworzenia konta.

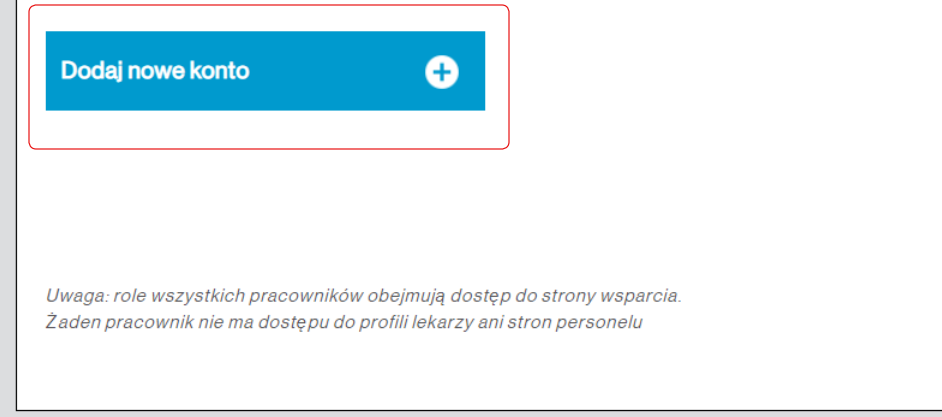

3. Wypełnij wszystkie niezbędne pola zgodnie z poniższym zrzutem. Z uprawnień zaznaczamy wyłącznie drugą pozycję. Pozostałe pola można wypełnić dowolnie.

| Utwórz nowego członka personelu                                                    | Wybierz rolę członka personelu                                                                                                    |  |  |
|------------------------------------------------------------------------------------|----------------------------------------------------------------------------------------------------|--|--|
| Nazwa użytkownika personelu może zawierać litery, cyfry lub dowolny z tych symboli | Zarządzanie pacjentami – dodawanie pacjentów, przekazywanie zdjęć                                                                                                    |  |  |
| Utwórz nazwę użytkownika pracownika*                                               | Zarządzanie preskrypcjami* – przekazywanie formularzy preskrypcji, przeglądanie planów leczenia ClinCheck (uwaga: bez możliwości ich zatwierdzania)                                                                                                    |  |  |
| Utwórz Hasło *                                                                     | Zarządzanie leczeniem* – przeglądanie i zatwierdzanie planów leczenia ClinCheck, przekazywanie formularzy preskrypcji                                                                                                    |  |  |
|                                                                                    | Zarządzanie płatnościami – dokonywanie płatności, wyświetlanie podsumowania konta                                                                                                    |  |  |
| Potwierdź hasło*                                                                   | Dostęp do szkoleń                                                                                                    |  |  |
|                                                                                    | Zakupy w sklepie – składanie zamówień w sklepie Align                                                                                                    |  |  |
| Imię i nazwisko członka personelu*   Nazwisko                                      | Zarządzanie potencjalnymi pacjentami - Zobacz dane potencjalnych pacjentów z<br>narzędzia SmileView i wyszukiwarki lekarzy                                                                                                    |  |  |
| Imię                                                                               | Uwaga: role wszystkich pracowników obejmują dostęp do strony wsparcia.<br>Żaden pracownik nie ma dostępu do profili lekarzy ani stron personelu                                                                                                    |  |  |
| TYTUŁ                                                                              | * Wybierając tę rolę, lekarz przyjmuje do wiadomości, że leczenie z użyciem systemu<br>Invisalign wymaga preskrypcji, a przydzielony członek personelu jest wykwalifikowanym<br>użytkownikiem Invisalign, który może przepisywać leczenie Invisalign oraz przeglądać i<br>modyfikować plany leczenia ClinCheck. |  |  |

## 4. Kliknij przycisk "Utwórz"

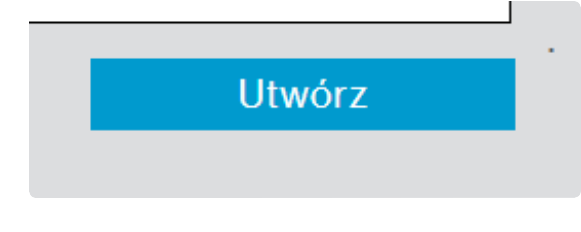

5. wpisz dane (login i hasło) w ustawieniach swojego konta na SmileTPS

Login do Invisalign Staff Account

| mójlogin    |                        |  |
|-------------|------------------------|--|
| Hasło do In | visalion Staff Account |  |

Nie wiesz, jak udostępnić konto w Invisalign? Przeczytaj instrukcję tutaj.

Zaktualizuj dane